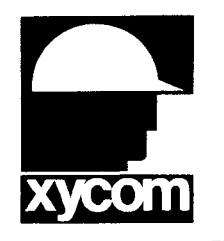

# 3000-SS32 SoftScreen<sup>®</sup>/Modicon Modbus Plus Driver

P/N99980-032A

© 1996 XYCOM, INC.

Printed in U.S.A.

#### **Xycom Revision Record**

| Revision | Description     | Date |
|----------|-----------------|------|
| A        | Manual Released | 6/96 |

#### Trademark Information

Brand or product names are registered trademarks of their respective owners. Windows is a registered trademark of Microsoft Corp. in the United States and other countries.

#### Copyright Information

This document is copyrighted by Xycom Incorporated (Xycom) and shall not be reproduced or copied without expressed written authorization from Xycom.

The information contained within this document is subject to change without notice. Xycom does not guarantee the accuracy of the information and makes no commitment toward keeping it up to date.

Address comments concerning this manual to:

xycom

Technical Publications Department750 North Maple RoadSaline, Michigan 48176-1292

Part Number: 99980-032A

# **Table of Contents**

| Supported Devices                                                                                                    | 1                |
|----------------------------------------------------------------------------------------------------|------------------|
| Installing the Driver                                                                                                    | 1                |
| Uninstalling the Driver                                                                                                    | 2                |
| Configuring the SA85 Network Adapter Board                                                                                                    | 3                |
| Setting the Modbus Plus Address<br>Setting the Memory Base Address<br>Setting Jumpers<br>Understanding the Network Indicator                                            | 3<br>5<br>6<br>6 |
| Connecting to the PLC                                                                                                    | 8                |
| Configuring the Port<br>Cabling to the Modbus Plus Network                                                                                                    | 8<br>8           |
| Development System Configuration                                                                                                    | 10               |
| Addressing the PLC                                                                                                    | 12               |
| Assigning Tag Names<br>Creating Valid Addresses<br>Retrieving Status Information<br>Driver ID<br>Driver Revision<br>Error Handling<br>Communication Status<br>Scan Time |                  |

# SoftScreen/Modicon Modbus Plus Driver

This *SoftScreen* driver allows the Focal Point<sup>™</sup> family of 3000 engines to communicate with Modicon Modbus compatible programmable controllers (984 and Quantum series) through a Modbus Plus port.

The driver is installed separately from *SoftScreen*. However, once it is installed, it becomes a part of *SoftScreen* and is downloaded, along with an application, to the run-time engine.

# **Supported Devices**

This driver supports the following devices:

- 984
- 984-785E
- Quantum

# Installing the Driver

### **Technical Note**

You must install SoftScreen before you install the driver.

Because *SoftScreen* is a Windows<sup>®</sup> 95 program, you must install the Modicon Modbus Plus driver in the Microsoft<sup>®</sup> Windows 95 Operating System. If you have already installed this driver on your system, this installation will overwrite the current files.

To install the Modicon Modbus Plus driver...

1. Start Windows 95.

SoftScreen Development System for Windows Driver Manual

### **Technical Note**

*SoftScreen* must be closed when you install this driver. We also recommend you close all other Windows applications before you install this driver.

- 2. Insert the Modbus Plus Driver Install disk in your local drive (usually drive A).
- 3. Click the Start button, and then select the Run command.
- 4. Type A:setup (or B:setup, depending on which local drive you use) in the Open text box, and then click OK or press ENTER to begin the installation.
- 5. Press the Next button to proceed to the next setup screen.
- 6. Follow the on-screen prompts to complete the installation.

As files are being copied to your hard drive, three icons display on the left side of your workstation screen to indicate your progress.

The far left icon indicates how much of an individual file has been transferred. The middle icon indicates how much of a floppy has been transferred. The far right icon represents the amount of space occupied on the system's hard drive before you install the driver.

#### **Technical Note**

To end the installation process at any time, select the Cancel button in the setup dialog boxes. A prompt will inform you that setup is not complete. Select the Exit Setup button if you still want to exit the installation program. If you wish to continue the installation, select the Resume button.

# Uninstalling the Driver

#### To uninstall the Modbus Plus driver...

- 1. From Windows 95, click the Start button. Select the Settings command, then Control Panel.
- 2. From the Control Panel, double-click on Add/Remove Programs.

- 3. Double-click on the Modbus Plus Driver entry in the list of removable programs on the Install/Uninstall page.
- 4. Select Yes in the Confirm File Deletion dialog box.

You will be notified once the driver has been successfully uninstalled.

# Configuring the SA85 Network Adapter Board

To connect to a Modbus Plus programming port, you must have the SA85 Network Adapter board installed in your system. Figure 1 illustrates the layout of the SA85 board.

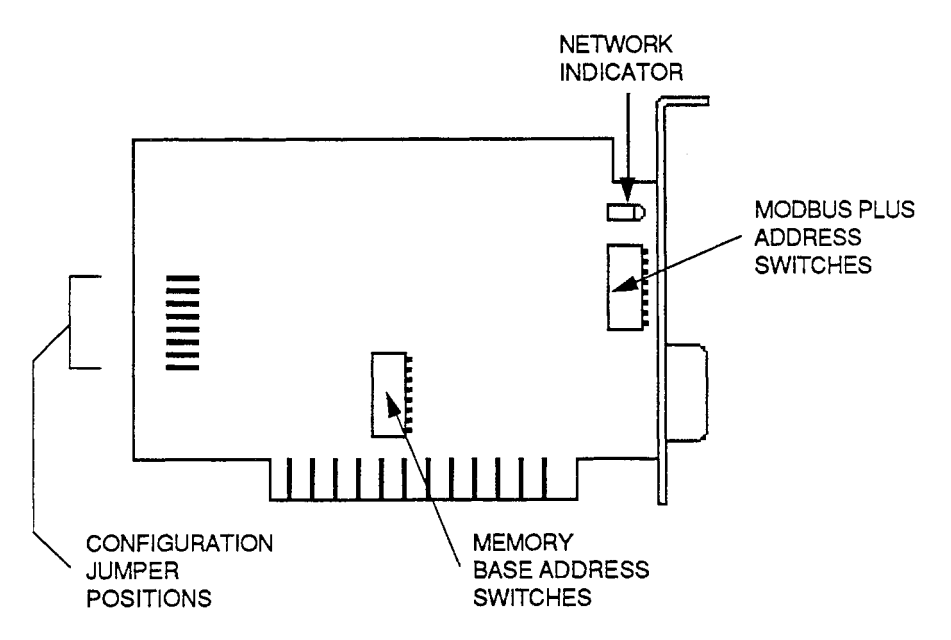

Figure 1. SA85 Network Adapter Board Layout

### Setting the Modbus Plus Address

A unique network address is required for each device on the Modbus Plus network. Refer to Table 1 to determine the SA85 address you will use in your application. The address will be one higher than the binary value you set in switches 1 through 6 (switches 7 and 8 are not used). Use this address in the SA85 Network Address field in the Modbus Plus Configuration dialog box (refer to the *Development System Configuration* section later in this manual).

| Address | Switch Position |    |   |   | Address | Switch Position |    |   |   |   |   |    |   |
|---------|-----------------|----|---|---|---------|-----------------|----|---|---|---|---|----|---|
|         | 1               | 2  | 3 | 4 | 5       | 6               |    | 1 | 2 | 3 | 4 | 5  | 6 |
| 1       | 0               | 0  | 0 | 0 | 0       | 0               | 33 | 0 | 0 | 0 | 0 | 0  | 1 |
| 2       | 1               | 0  | 0 | 0 | 0       | 0               | 34 | 1 | 0 | 0 | 0 | 0  | 1 |
| 3       | 0               | 1  | 0 | 0 | 0       | 0               | 35 | 0 | 1 | 0 | 0 | 0  | 1 |
| 4       | 1               | 1  | 0 | 0 | 0       | 0               | 36 | 1 | 1 | 0 | 0 | 0  | 1 |
| 5       | 0               | _0 | 1 | 0 | 0       | 0               | 37 | 0 | 0 | 1 | 0 | 0  | 1 |
| 6       | 1               | 0  | 1 | 0 | 0       | 0               | 38 | 1 | 0 | 1 | 0 | 0  | 1 |
| 7       | 0               | 1  | 1 | 0 | 0       | 0               | 39 | 0 | 1 | 1 | 0 | 0  | 1 |
| 8       | 1               | 1  | 1 | 0 | 0       | 0               | 40 | 1 | 1 | 1 | 0 | 0  | 1 |
| 9       | 0               | 0  | 0 | 1 | 0       | 0               | 41 | 0 | 0 | 0 | 1 | 0  | 1 |
| 10      | 1               | 0  | 0 | 1 | 0       | 0               | 42 | 1 | 0 | 0 | 1 | 0  | 1 |
| 11      | 0               | 1  | 0 | 1 | 0       | 0               | 43 | 0 | 1 | 0 | 1 | 0  | 1 |
| 12      | 1               | 1  | 0 | 1 | 0       | 0               | 44 | 1 | 1 | 0 | 1 | 0  | 1 |
| 13      | 0               | 0  | 1 | 1 | 0       | 0               | 45 | 0 | 0 | 1 | 1 | 0  | 1 |
| 14      | 1               | 0  | 1 | 1 | 0       | 0               | 46 | 1 | 0 | 1 | 1 | 0  | 1 |
| 15      | 0               | 1  | 1 | 1 | 0       | 0               | 47 | 0 | 1 | 1 | 1 | 0  | 1 |
| 16      | 1               | 1  | 1 | 1 | 0       | 0               | 48 | 1 | 1 | 1 | 1 | 0  | 1 |
| 17      | 0               | 0  | 0 | 0 | 1       | 0               | 49 | 0 | 0 | 0 | 0 | 1  | 1 |
| 18      | 1               | 0  | 0 | 0 | 1       | 0               | 50 | 1 | 0 | 0 | 0 | 1  | 1 |
| 19      | 0               | 1  | 0 | 0 | 1       | 0               | 51 | 0 | 1 | 0 | 0 | 1  | 1 |
| 20      | 1               | 1  | 0 | 0 | 1       | 0               | 52 | 1 | 1 | 0 | 0 | 1  | 1 |
| 21      | 0               | 0  | 1 | 0 | 1       | 0               | 53 | 0 | 0 | 1 | 0 | 1  | 1 |
| 22      | 1               | 0  | 1 | 0 | 1       | 0               | 54 | 1 | 0 | 1 | 0 | 1  | 1 |
| 23      | 0               | 1  | 1 | 0 | 1       | 0               | 55 | 0 | 1 | 1 | 0 | 1  | 1 |
| 24      | 1               | 1  | 1 | 0 | 1       | 0               | 56 | 1 | 1 | 1 | 0 | 1  | 1 |
| 25      | 0               | 0  | 0 | 1 | 1       | 0               | 57 | 0 | 0 | 0 | 1 | 1  | 1 |
| 26      | 1               | 0  | 0 | 1 | 1       | 0               | 58 | 1 | 0 | 0 | 1 | 1  | 1 |
| 27      | 0               | 1  | 0 | 1 | 1       | 0               | 59 | 0 | 1 | 0 | 1 | 1  | 1 |
| 28      | 1               | 1  | 0 | 1 | 1       | 0               | 60 | 1 | 1 | 0 | 1 | 1  | 1 |
| 29      | 0               | 0  | 1 | 1 | 1       | 0               | 61 | 0 | 0 | 1 | 1 | 1_ | 1 |
| 30      | 1               | 0  | 1 | 1 | 1       | 0               | 62 | 1 | 0 | 1 | 1 | 1  | 1 |
| 31      | 0               | 1  | 1 | 1 | 1       | 0               | 63 | 0 | 1 | 1 | 1 | 1  | 1 |
| 32      | 1               | 1  | 1 | 1 | 1       | 0               | 64 | 1 | 1 | 1 | 1 | 1  | 1 |

Table 1. Modbus Plus Network Address Switch Settings

### Setting the Memory Base Address

The SA85 board uses a memory area in your computer as a buffer for the board's status and message transactions. You must define a base address for this memory area that prevents conflict with other boards in your system. Valid base address settings are C8000h to DF800h in 2 Kbyte increments. The default setting in the development system is D0000. Valid settings are listed in Table 2.

| Address | ddress Switch Position |   |   |   |   |    | Address | Switch Position |   |    |   |   |   |   |   |
|---------|------------------------|---|---|---|---|----|---------|-----------------|---|----|---|---|---|---|---|
|         | 1                      | 2 | 3 | 4 | 5 | 6  | 7       |                 | 1 | 2  | 3 | 4 | 5 | 6 | 7 |
| C8000   | 0                      | 0 | 1 | 0 | 0 | 0  | 0       | D4000           | 0 | 1  | 0 | 1 | 0 | 0 | 0 |
| C8800   | 0                      | 0 | 1 | 0 | 0 | 0  | 1       | D4800           | 0 | 1  | 0 | 1 | 0 | 0 | 1 |
| C9000   | 0                      | 0 | 1 | 0 | 0 | 1  | 0       | D5000           | 0 | 1  | 0 | 1 | 0 | 1 | 0 |
| C9800   | 0                      | 0 | 1 | 0 | 0 | 1  | 1       | D5800           | 0 | 1  | 0 | 1 | 0 | 1 | 1 |
| CA000   | 0                      | 0 | 1 | 0 | 1 | 0  | 0       | D6000           | 0 | 1  | 0 | 1 | 1 | 0 | 0 |
| CA800   | 0                      | 0 | 1 | 0 | 1 | 0  | 1       | D6800           | 0 | 1  | 0 | 1 | 1 | 0 | 1 |
| CB000   | 0                      | 0 | 1 | 0 | 1 | 1  | 0       | D7000           | 0 | 1  | 0 | 1 | 1 | 1 | 0 |
| CB800   | 0                      | 0 | 1 | 0 | 1 | 1_ | 1       | D7800           | 0 | 1  | 0 | 1 | 1 | 1 | 1 |
| CC000   | 0                      | 0 | 1 | 1 | 0 | 0_ | 0       | D8000           | 0 | 1  | 1 | 0 | 0 | 0 | 0 |
| CC800   | 0                      | 0 | 1 | 1 | 0 | 0  | 1       | D8800           | 0 | 1  | 1 | 0 | 0 | 0 | 1 |
| CD000   | 0                      | 0 | 1 | 1 | 0 | 1  | 0       | D9000           | 0 | 1  | 1 | 0 | 0 | 1 | 0 |
| CD800   | 0                      | 0 | 1 | 1 | 0 | 1  | 1       | D9800           | 0 | 1  | 1 | 0 | 0 | 1 | 1 |
| CE000   | 0                      | 0 | 1 | 1 | 1 | 0  | 0       | DA000           | 0 | 1  | 1 | 0 | 1 | 0 | 0 |
| CE800   | 0                      | 0 | 1 | 1 | 1 | 0  | 1       | DA800           | 0 | 1  | 1 | 0 | 1 | 0 | 1 |
| CF000   | 0                      | 0 | 1 | 1 | 1 | 1  | 0       | DB000           | 0 | 1  | 1 | 0 | 1 | 1 | 0 |
| CF800   | 0                      | 0 | 1 | 1 | 1 | 1  | 1       | DB800           | 0 | 1  | 1 | 0 | 1 | 1 | 1 |
| D0000   | 0                      | 1 | 0 | 0 | 0 | 0  | 0       | DC000           | 0 | 1  | 1 | 1 | 0 | 0 | 0 |
| D0800   | 0                      | 1 | 0 | 0 | 0 | 0  | 1       | DC800           | 0 | 1  | 1 | 1 | 0 | 0 | 1 |
| D1000   | 0                      | 1 | 0 | 0 | 0 | 1  | 0       | DD000           | 0 | 1  | 1 | 1 | 0 | 1 | 0 |
| D1800   | 0                      | 1 | 0 | 0 | 0 | 1  | 1       | DD800           | 0 | 1  | 1 | 1 | 0 | 1 | 1 |
| D2000   | 0                      | 1 | 0 | 0 | 1 | 0  | 0       | DE000           | 0 | _1 | 1 | 1 | 1 | 0 | 0 |
| D2800   | 0                      | 1 | 0 | 0 | 1 | 0  | 1       | DE800           | 0 | 1  | 1 | 1 | 1 | 0 | 1 |
| D3000   | 0                      | 1 | 0 | 0 | 1 | 1  | 0       | DF000           | 0 | 1  | 1 | 1 | 1 | 1 | 0 |
| D3800   | 0                      | 1 | 0 | 0 | 1 | 1  | 1       | DF800           | 0 | 1  | 1 | 1 | 1 | 1 | 1 |

Table 2. Memory Base Address Switch Settings

The area used in memory is a 2 Kbyte (800 hex) portion starting at the base address. Select an area that will not be overwritten by other adapters that may be installed.

# Setting Jumpers

The SA85 board contains a jumper which enables a hardware interrupt. Verify that the jumper is installed in the polled mode position, as shown in Figure 2.

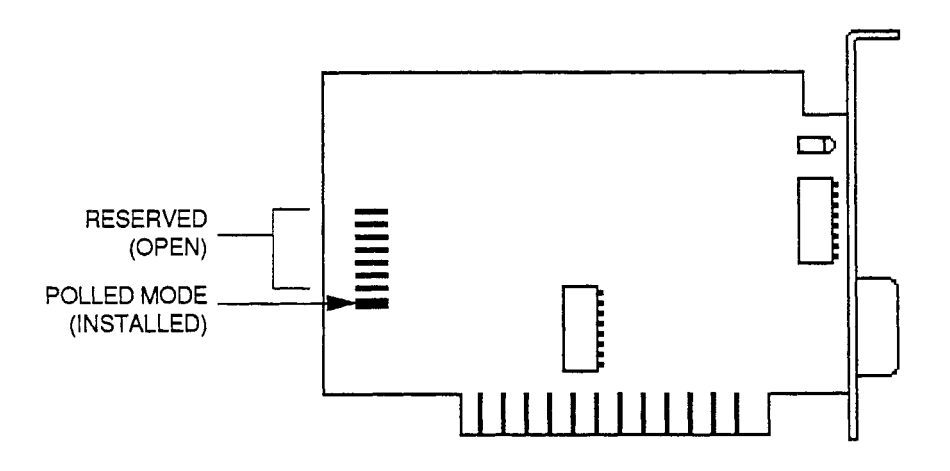

Figure 2. SA85 Jumper Setting

### **Understanding the Network Indicator**

The network indicator (see Figure 1) on the SA85 board reflects the Modbus Plus port's communication status. Table 3 describes the signals the network indicator may produce.

| Signal                                     | Description                                                                                                    |  |  |  |  |
|--------------------------------------------|----------------------------------------------------------------------------------------------------|--|--|--|--|
| Six flashes per second                     | Indicates the mode's normal operating<br>state. The node is receiving and<br>passing the token. All network nodes<br>should be flashing this signal.                                                                                                    |  |  |  |  |
| One flash per second                       | Indicates the node is offline after<br>power up or after exiting the four<br>flashes per second mode. When this<br>signal occurs, the node is monitoring<br>the network and is building a table of<br>active nodes and token holding<br>nodes. It remains in this state for five<br>seconds before attempting to go to its<br>normal operating state. |  |  |  |  |
| Two flashes, then off for two seconds      | Indicates the node hears the token<br>being passed among other nodes, but<br>it never receives the token. Check the<br>network for an open circuit or<br>defective termination.                                                                                                    |  |  |  |  |
| Three flashes, then off for<br>1.7 seconds | Indicates the node does not hear any<br>other nodes. It is periodically claiming<br>the token, but it is not finding another<br>node to which to pass it. Check the<br>network for an open circuit or<br>defective termination.                                                                                                    |  |  |  |  |
| Four flashes, then off for 1.4 seconds     | Indicates the node hears a valid<br>message from another node that is<br>using the same address. The node<br>remains in this state as long as it<br>hears the duplicate address. If the<br>node does not hear the duplicate<br>address for five seconds, it changes<br>to one flash per second mode.                                                  |  |  |  |  |

.

Table 3. Network Indicator Signals

# Connecting to the PLC

This section describes the serial port configuration and the cabling pinouts for connecting a 3000 engine to a Modbus Plus PLC.

### **Configuring the Port**

The 3000 workstation connects to a Modbus Plus programming port through the SA85 port via a network cable.

#### Cabling to the Modbus Plus Network

The network connection (Belden 9841) consists of a twisted pair shielded cable in a continuous run between the device connectors at two locations.

#### **Technical Note**

Do not use splices, taps, splitters, or star or tree configurations. The only components you should use are the network cable and network device connectors.

Figure 3 depicts an example of a Modbus Plus network.

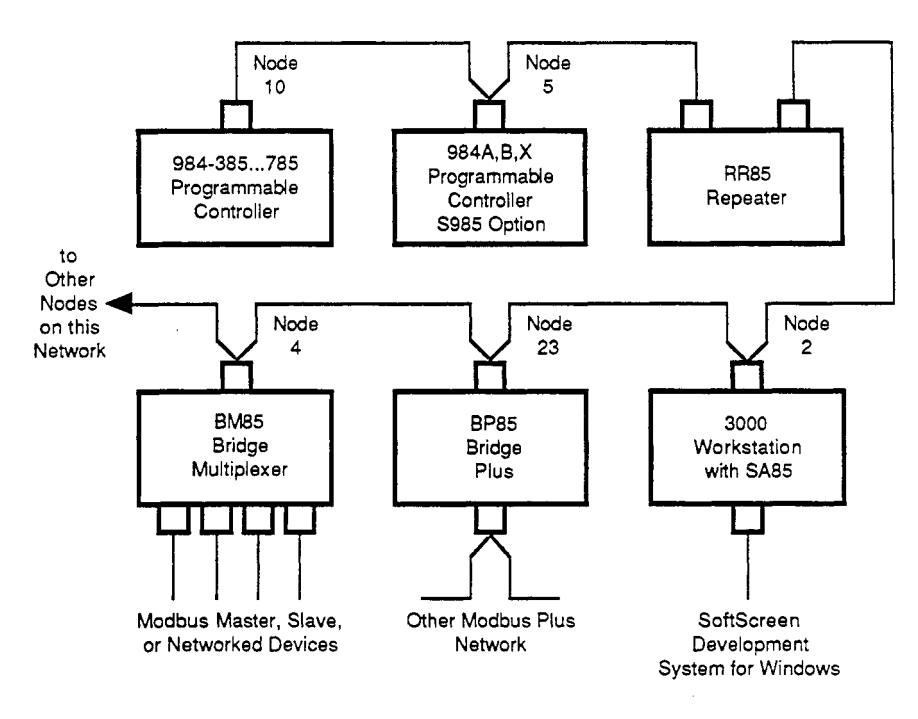

Figure 3. Modbus Plus Network Configuration Example

Figure 4 illustrates the pinout between the 3000 workstation's SA85 port and a Modbus Plus port.

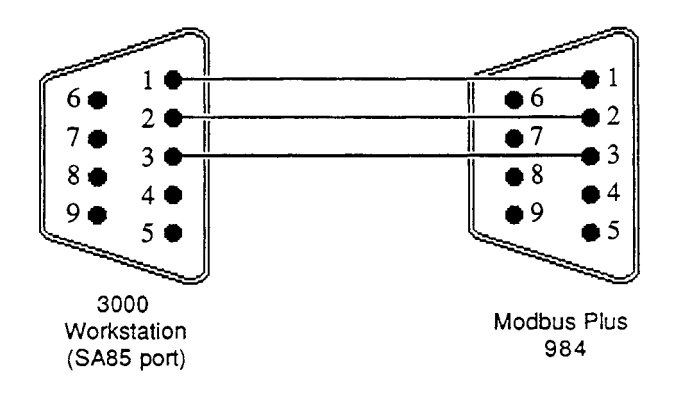

Figure 4. Modbus Plus Pinout

Before building the cable, refer to the *Modicon Modbus Plus Network Planning and Installation Guide* for more information on Modbus Plus cabling and cable termination.

# **Development System Configuration**

Once you have installed the driver (refer to the *Installing the Driver* section at the beginning of this manual), you must configure it in the *SoftScreen* Development System.

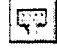

#### To configure the Modbus Plus driver...

- 1. Open an application in *SoftScreen*. Refer to the *SoftScreen Development System for Windows User's Guide* for information on creating an application.
- 2. Select the Drivers command on the Configure menu in the Application Navigator. The Configure Physical Drivers dialog box opens, as shown in Figure 5.

| Configure Physical Drivers | ×         |
|----------------------------|-----------|
| Driver Names:              | Add       |
| Plus_1                     | Sperce .  |
| Internal<br>Keyboard       | Configure |
|                            | Help      |
| ]<br>Оплеі <u>Т</u> абе,   | Close     |
| Madicon Modbus Plus        |           |
| Bort. Special 💌            |           |

Figure 5. Configure Physical Drivers Dialog Box

- 3. Select Modicon Modbus Plus from the Driver Type drop-down list box. This is the driver type.
- 4. Type a unique name in the Driver Names text box, using up to 32 characters. This name can begin with a character or a colon, and can contain alphanumeric characters, underscores, and colons. Tag names cannot begin with or contain a space.
- 5. Select Special as the Port, since the Modbus Plus driver does not communicate to the PLC through a COM port.

- 6. Click the Add button. The driver name is added to the Driver Names list box.
- 7. Highlight the name in the Driver Names list box, and then click on the Configure button.

The Modicon Modbus Plus Configuration dialog box opens, as shown in Figure 6.

| Modicon Modbus Plus    |             |       | X                                      |
|------------------------|-------------|-------|----------------------------------------|
| SA85 Network Address:  | <u>[1</u> _ | • • • | ок                                     |
| SA85 Base Address:     | 00000       | -     | •••••••••••••••••••••••••••••••••••••• |
| Read Optimization      | •           |       | Cancel                                 |
| SO points              |             |       | Defaults                               |
| ك لـك                  |             |       |                                        |
|                        |             |       |                                        |
| Communications Timeout |             |       |                                        |
| 1 seconds              |             |       |                                        |
| -<br>-<br>-            |             |       |                                        |
|                        |             |       | Help                                   |
|                        |             |       |                                        |

Figure 6. Modicon Modbus Plus Configuration dialog box

This dialog box reflects the default settings. Table 4 defines the fields in this dialog box.

Table 4. Fields in the Modicon Modbus Plus Driver Configuration Dialog Box

| Field                     | Definition                                                                                                    |
|---------------------------|----------------------------------------------------------------------------------------------------|
| SA85 Network<br>Address   | Sets the address of the 3000 workstation on the<br>Modbus Plus network. The range is from 1-64.<br>The default is 1. This must match the switch<br>settings on the SA85 board.                             |
| SA85 Base Address         | Sets the base address of the SA85 board. This<br>address ranges from C8000h to DF800h in 2<br>Kbyte increments. The default is D0000. This<br>setting must match the switch settings on the<br>SA85 board. |
| Read Optimization         | Optimizes the number of data points read in a single command, from 1 to 100. The default is 20. This number can be changed to affect driver performance.                                                   |
| Communications<br>Timeout | Sets the time period the engine will wait for a response from the PLC before timing out, from 1 to 99 seconds. The default is 1.                                                                           |

 Click OK to accept the changes you have made to these settings. If you want to revert to the default settings, click Defaults. Click Cancel to cancel any changes you have made during the current use of the dialog box.

To change settings once you have configured the driver, double-click on the driver name in the Drivers configured list box on the Application Navigator form.

#### **Technical Note**

You cannot change the port setting from the Application Navigator form. You must use the Drivers command on the Configure menu in the Application Navigator to change this setting.

Once the driver is configured, you can create tag names that address Modbus Plus data points.

# Addressing the PLC

*SoftScreen* uses tag names to address PLC data points. Tag names can be up to 32 alphanumeric characters. Do not start tag names with a number, a space, or an underscore.

This section describes how to assign these tag names to Modbus Plus PLC data points, and defines valid Modbus Plus expressions.

### **Assigning Tag Names**

#### To assign a tag name to a Modbus Plus data point...

- 1. Select Drivers from the Data drop-down list box on the Application Navigator form.
- 2. Double-click on the driver name for which you want to configure tag names. The Modbus Plus data point configuration form opens, as shown in Figure 7.

| Data Address: 00 | 001                                    |              |         |
|------------------|----------------------------------------|--------------|---------|
| Point Scan Rate  | PLC Type                               |              |         |
| ASAP             | 984                                    | •            |         |
| Routing Address  |                                        |              |         |
|                  | 0 <u>·</u> · 5 0                       | <u>· ·</u> ] |         |
| 2 0 • • •        | 0                                      |              |         |
|                  |                                        |              |         |
| L satistica      | in the L                               |              |         |
| (387) HC         | ······································ |              |         |
|                  |                                        |              | êqq     |
|                  |                                        |              | Bemave  |
|                  |                                        |              | Movelue |
|                  |                                        |              |         |

Figure 7. Modicon Modbus Plus Data Point Configuration Form

Table 5 defines the fields in this form.

Table 5. Fields in the Modicon Modbus Plus Data Point Configuration Form

| Field           | Definition                                                                                                    |
|-----------------|----------------------------------------------------------------------------------------------------|
| Tag Name        | Defines a unique tag name.                                                                                                    |
| Data Address    | Links the tag to a valid data point. The default is 00001.<br>Refer to the <i>Creating Valid Addresses</i> section for more<br>information.                      |
| Point Scan Rate | Sets how often the run-time engine will read from the data point, from ASAP (as soon as possible) to once every eight hours. The default is ASAP.                |
| PLC Type        | Sets the type of Modbus Plus PLC to which you will<br>communicate. The default is 984. (Choose 984 if you will<br>be communicating with a Quantum.)              |
| Routing Address | Sets the node path for the Modbus PLC. There can be up to five nodes per path. The range for each node is 0-64. Zero indicates that there is no further routing. |

SoftScreen Development System for Windows Driver Manual

| Field         | Definition                                                                                                    |
|---------------|----------------------------------------------------------------------------------------------------|
| String Access | When checked, indicates the data address you entered in<br>the Data address field accesses strings. If this field is<br>checked, you must select a string length, from 1 to 128<br>characters (the default is 4), and a string terminator<br>character (in hexadecimal), from 0 to FF (the default is 0).<br>When a string is read from the PLC, the driver will search<br>for the specified terminator, replace it with a null and then<br>store it in the run-time engine. When a string is written to<br>the PLC, the driver will append the specified terminator at<br>the end of the string, and then send it to the PLC. <i>Note:</i><br><i>Refer to tables 6 and 7 for information on data types that access</i><br><i>strings.</i> |

3. Click Add to add the tag to the Name list box. Click Remove to delete the tag. Click Move Up or Move Down if you want to change the order in which the tags are arranged in the list box, which will change the order in which they are written to or read from.

# **Creating Valid Addresses**

Tables 6 and 7 define the valid data types and address ranges for Modicon Modbus Plus PLCs. All Modbus Plus PLC data types are configured decimally.

| Data Type        | Valid File Range | Size | Bit Access | String<br>Support | R/W |
|------------------|------------------|------|------------|-------------------|-----|
| Coil Status      | 00001-09999      | Bit  | N/A        | No                | R/W |
| Input Status     | 10001-19999      | Bit  | N/A        | No                | R   |
| Input Register   | 30001-39999      | Word | 0-15       | No                | R   |
| Holding Register | 40001-49999      | Word | 0-15       | Yes               | R/W |

Table 6. Modbus Plus 984 Valid Data Types and Addressing Ranges

| Table | 7. | Modbus | Plus | 984E | Valid | Data | Types | and | Addressi | ng.     | Ranges |
|-------|----|--------|------|------|-------|------|-------|-----|----------|---------|--------|
|       |    |        |      |      |       |      | - /   |     |          | · · • • |        |

| Data Type        | Valid File Range | Size | Bit Access | String<br>Support | R/W |
|------------------|------------------|------|------------|-------------------|-----|
| Coil Status      | 000001-065536    | Bit  | N/A        | No                | R/W |
| Input Status     | 100001-165536    | Bit  | N/A        | No                | R   |
| Input Register   | 300001-365536    | Word | 0-15       | No                | R   |
| Holding Register | 400001-465536    | Word | 0-15       | Yes               | R/W |

Following are examples of tags that address Modicon Modbus Plus data points.

Example\_1 addresses output holding register data point 40001, bit 1 at routing address 5, 0, 0, 0, 0 every two hours.

| ,222.000 Kee         | U                              |                                            |            |
|----------------------|--------------------------------|--------------------------------------------|------------|
| Point Scan Bate      | <ul> <li>PLC Type -</li> </ul> |                                            |            |
| 2 hours 💌            | 984                            | •                                          |            |
| Rowing Address       |                                | · · · · · · · · · · · · · · · · · · ·      |            |
|                      | <u>-+</u> .] <sup>5</sup> 0    | • · · ]                                    |            |
| • ju <u>• 1</u> • ju | لينك.                          | aan ah ah ah ah ah ah ah ah ah ah ah ah ah |            |
| 🗖 Sting Access       | in the second 🗗                |                                            |            |
|                      | 1970 Ja                        |                                            |            |
|                      |                                |                                            |            |
| (ome<br>Example_1    |                                |                                            | Add        |
| (ome<br>Example_1    |                                |                                            | <u>Add</u> |

Figure 8. Modicon Modbus Plus Addressing, Example 1

Example\_2 addresses input register data point 100001 at routing address 1, 53, 0, 0, 0 ASAP.

| ag Name: [Example_2  |                                       | Hako      |                 |
|----------------------|---------------------------------------|-----------|-----------------|
| Qele Address: 100001 |                                       |           |                 |
| Point Scan Rate      | PLC Type - · · ·                      |           |                 |
| ASAP -               | 384E                                  | <u>.</u>  |                 |
|                      | · · · · · · · · · · · · · · · · · · · |           |                 |
| Houling Address      |                                       |           |                 |
|                      |                                       |           |                 |
| 192                  | بالنات                                |           |                 |
|                      |                                       | · · · · · |                 |
| Γ · ·                |                                       |           |                 |
|                      | 1                                     |           |                 |
| ane<br>              | *****                                 |           |                 |
| xample_2             |                                       | ł         | Add             |
|                      |                                       |           | Bemove          |
|                      |                                       |           |                 |
|                      |                                       |           | Mave <u>U</u> p |

Figure 9. Modicon Modbus Plus Addressing, Example 2

### **Retrieving Status Information**

Use the strings described in this section to retrieve driver status information.

#### **Technical Note**

These strings are not case sensitive.

#### **Driver ID**

*MBPDriverId* returns the following null-terminated string identifying the driver running on the 3000 engine: "Modicon Modbus Plus Driver."

#### **Driver Revision**

*MBPDriverRev* returns a string identifying the driver revision level, such as "1.2."

#### **Error Handling**

*MBPCommStatus* returns a number describing the current communication status of the driver. Table 8 defines these status bits.

#### **Technical Note**

If the entire number is 0, there are no communication errors.

Table 8. Modbus Plus Communication Status Errors

| Error | Description                       |
|-------|-----------------------------------|
| 1     | Initialization error              |
| 2     | Not used                          |
| 3     | Routing error/communications lost |
| 4     | Interface command error           |
| 5     | No SA85 board                     |
| 6     | Not used                          |
| 7     | First diagnostic test failed      |

Modicon Modbus Plus Driver

| Error | Description                                                                       |
|-------|-----------------------------------------------------------------------------------|
| 8     | Second diagnostic test failed                                                     |
| 9     | Configured node address does not match SA85's                                     |
| 60    | Node not running                                                                  |
| 64    | Address error-Station address sent does not match the one received                |
| 113   | 2.5 second interface timeout                                                      |
| 114   | Bad interface opcode                                                              |
| 115   | Interface data error                                                              |
| 116   | Interface test error                                                              |
| 117   | Interface transfer-done error                                                     |
| 118   | Bad interface path                                                                |
| 119   | Bad transfer state                                                                |
| 120   | Bad transfer length                                                               |
| 128   | Timeout-It took too long to get a response                                        |
| 129   | Illegal Modbus function for the slave                                             |
| 130   | Illegal data address for the slave                                                |
| 131   | Illegal data value for the slave                                                  |
| 132   | Device failure-The slave's PC has failed to respond                               |
| 133   | Acknowledge-A delay is occurring because the slave's PC is processing the message |
| 134   | Busy-The PC is processing another message                                         |

Each of the data points assigned to the driver can have a different update rate, so on any given scan, some points will be scanned and some will not. When the driver detects an error (either read or write), it will post an alarm if it has not previously posted an alarm. The alarm will be posted at the bottom of the screen for three seconds. During any given scan, only the first error condition in the scan will be posted.

The alarm message that is posted will indicate the data point that caused the error, as shown below:

"Modbus Plus Addr:(R) 30001"

This error occurred while reading address 30001.

The number that indicates the type of error that occurred does not appear on screen. However, the number will be logged in the alarm summary along with the date and time of the alarm (refer to the SoftScreen Development System for Windows User's Guide for information on the alarm summary).

If the driver is optimizing points, it will read data points in optimized blocks, instead of one at a time. If an error occurs while the driver is reading the block, the alarm message will describe the data point that was at the beginning of the block.

For example, if the driver reads an optimized block of data points (a, b, and c), and an error occurs because data point "c" does not exist in the target device, an alarm message is posted. This message will indicate that there was an error reading data point "a," not data point "c."

Once the driver completes a scan without any errors (after an error has occurred in a previous scan), then the driver will post the following message:

"Modbus Plus: Communication Restored"

#### **Communication Status**

*MBPCommString* returns a null-terminated string describing the current communication status of the driver. For example, if there are no errors, it would return the following string:

"Modbus Plus: NO Errors"

#### Scan Time

*MBPScanTime* returns a number (in msecs) describing the amount of time it takes the driver to read the current data points. For example, if all data points are set to ASAP, the system would track the time between the starting point of the scan and the ending point, and then would display the scan time based on these two numbers. However, if one data point is set to an ASAP scan rate and another is set to an eight hour scan rate, the system would continue to read the ASAP point until eight hours had passed, then it would read the ASAP point and the eight-hour point, and then provide you with the time period it took for this scan to read both the points.

# Index

#### A

address, setting for Modbus Plus, 3 addressing data types, valid, 14 file ranges, valid, 14 addressing example, 15 alarms, generating, 17

### С

cabling to the Modbus Plus network, 8 communication error, example, 17 communication status, retrieving, 18 communications timeout, setting, 11 configuration port, 8 Configure Physical Drivers dialog box, 10 configuring the driver, development system, 10 connecting to Modbus Plus, 9 connecting to the PLC, 8

# D

data address, setting, 13 data points alarms, generating, 17 errors, detecting, 17 setting read optimization, 11 tag names, assigning, 12 data types, valid Modbus Plus 984, 14 Modbus Plus 984E, 14 development system configuration, 10 devices supported, 1 dialog boxes Configure Physical Drivers, 10 Modicon Modbus Plus Configuration, 11 driver ID, retrieving, 16 driver revision, retrieving, 16 Drivers command, 10

### Ε

errors, 16 examples addressing, 15 communication error, 17 Modbus Plus network configuration, 9

### F

file ranges, valid, 14 form, Modicon Modbus Plus data point configuration, 13

### 

installing the driver, 1 interface card. See SA85 network adapter board

### J

jumpers, setting on SA85 board, 6

### Μ

Modbus Plus address setting, 3 Modbus Plus network configuration, example, 9 Modicon Modbus Plus Configuration dialog box, 11 Modicon Modbus Plus data point configuration form, 13

Index-1

### Ν

network indicator on SA85 board, 6

### Ρ

pinout to Modbus Plus, 9 PLC type, setting, 13 point scan rate, setting, 13 port, configuring, 8

## R

read optimization, setting, 11 routing address, setting, 13

# S

SA85 card base address, setting, 11 network address, setting, 11 SA85 network adapter board, 3 jumpers, setting, 6 memory base address, setting, 5 network indicator, understanding, 6 setting Modbus Plus address, 3 SA85 network address, setting, 11 scan time, 18

settings communications timeout, 11 data address, 13 PLC type, 13 point scan rate, 13 read optimization, 11 routing address, 13 SA85 base address, 11 SA85 network address, 11 string access, 14 status information, retrieving, 16 communication status, 18 driver ID, 16 driver revision, 16 error codes, 16 scan time, 18 string access, setting, 14 supported devices, 1

# Т

tag names, assigning to data points, 12 timeout, setting, 11

### U

uninstalling the driver, 2